# doovifi La domotique simplifiée

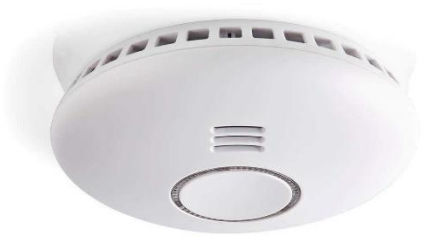

DÉTECTEUR DE FUMÉE WIFI DWF-0605WI-2 Appairage en Bluetooth ou Wifi Livraison après 15 janvier 2022

Version 3.2 - 2022

#### PRINCIPE DE FONCTIONNEMENT D'UN MODULE WIFI

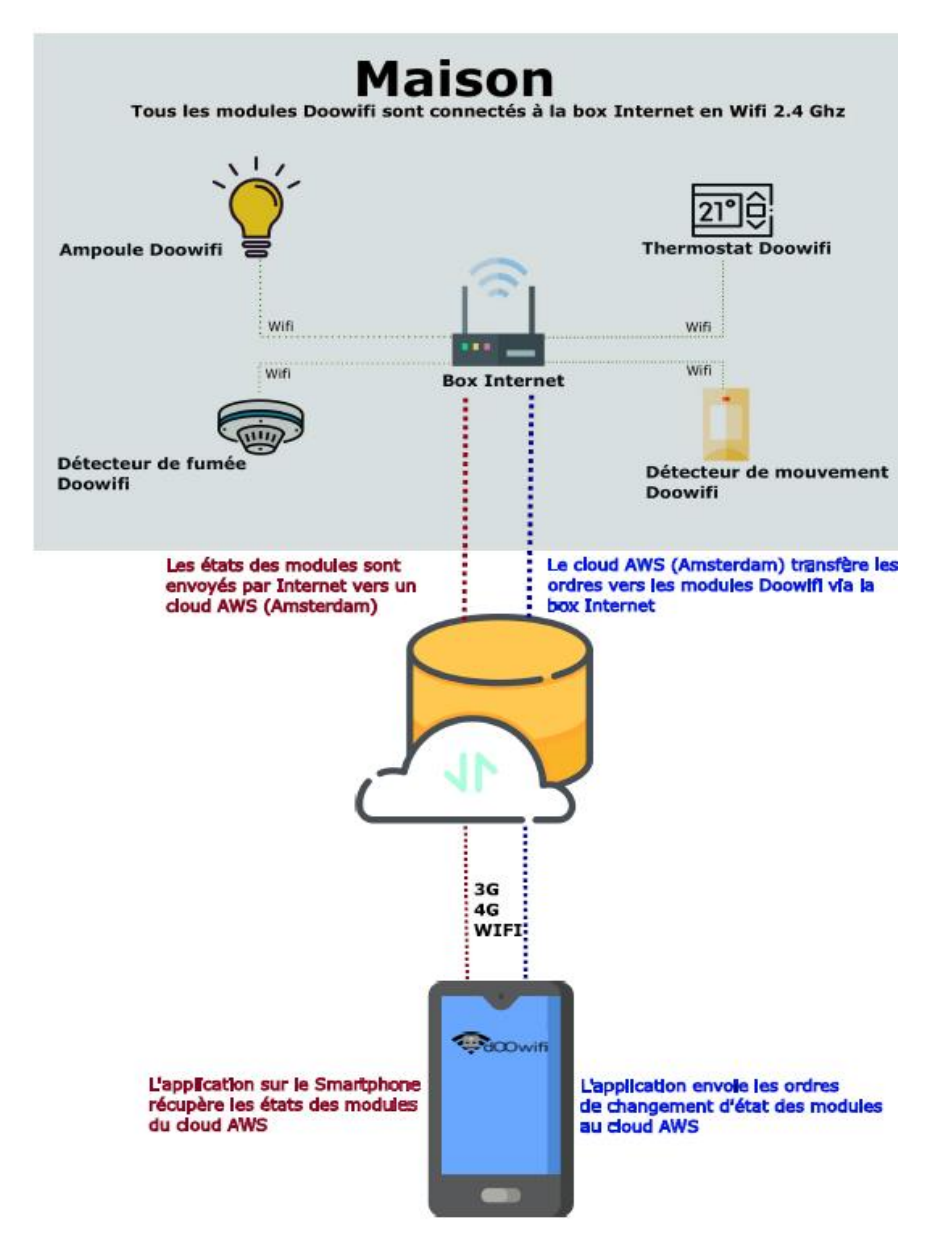

## <u>ÉTAPE 1 :</u> DISSOCIER LES FRÉQUENCES WIFI DE LA BOX INTERNET

Les modules Wifi utilisent le réseau 2,4 Ghz pour obtenir une longue portée entre le module et la box Internet.

Pendant l'installation du module, votre téléphone doit être connecté en WIFI à votre box Internet sur la fréquence de 2,4 GHz.

La plupart des box Internet émettent le Wifi avec une fréquence mixte de 2,4 Ghz et 5,8 Ghz. Vous devez dissocier ces 2 fréquences, désactiver la fréquence 5Ghz (Freebox) ou donnez un nom SSID différent au réseau 2,4 Ghz (Sfr). L'opération est très facile, suivez la procédure indiquée par votre fournisseur. Cliquez sur le nom de votre box Internet afin d'avoir un guide de paramétrage sur l'internet.

Livebox 3 Livebox 4 Freebox Bbox Sfr

Vous pouvez aussi appeler le service technique de votre fournisseur d'internet pour avoir de l'assistance.

Passez à l'étape suivante uniquement si vous avez réussi à dissocier les 2 fréquences Wifi et que votre téléphone soit connecté en Wifi 2,4 Ghz.

**ASTUCE :** Si vous changez la box Internet, configurez le Wifi 2,4 Ghz de la nouvelle box avec le même nom (SSID) et le même mot de passe que l'ancienne box, les modules Doowifi se reconnecteront automatiquement à la nouvelle box.

# ÉTAPE 2 : TÉLÉCHARGER L'APPLICATION

Si vous utilisez déjà une application Smart Life, Tuya Smart, Konyks, Nedis ou une application compatible avec la technologie Tuya, passez à l'étape 3.

Sinon, téléchargez l'application Smart Life sur App store ou sur Play Store.

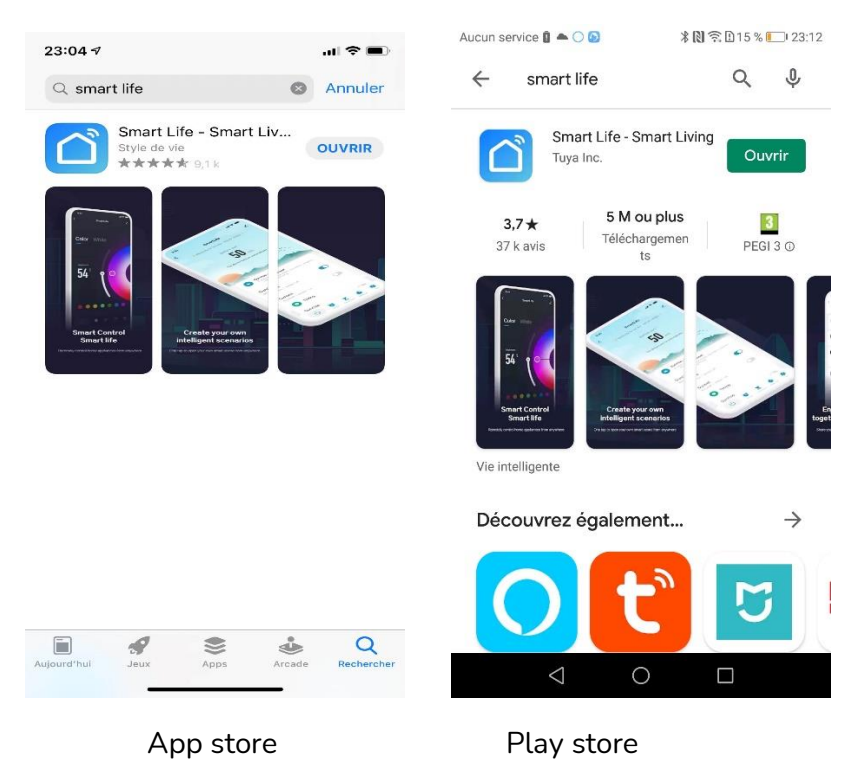

Après l'installation, Cliquez sur Enregistrer pour créer votre compte.

### ÉTAPE 3 : OUVRIR L'APPLICATION

Lancer l'application Smart Life ou votre application habituelle

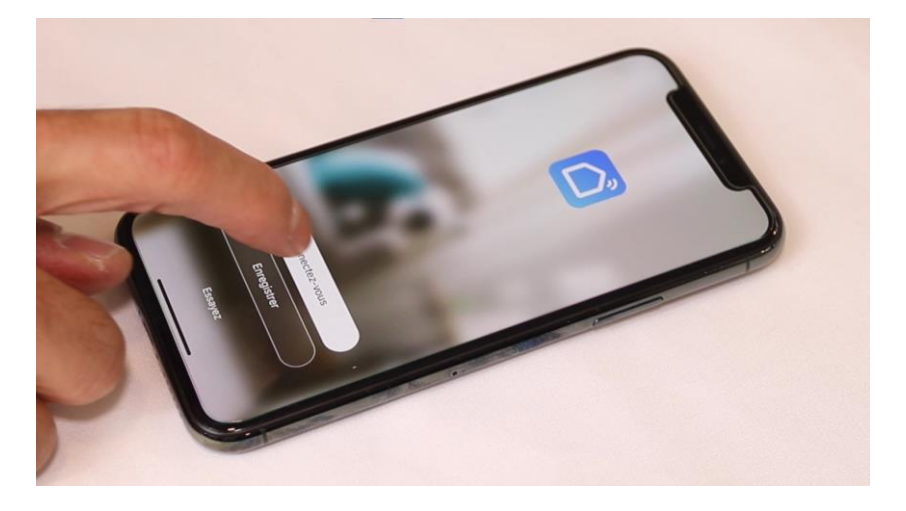

Identifiez-vous avec votre adresse email et le mot de passe que vous avez créé puis cliquez sur Se Connecter

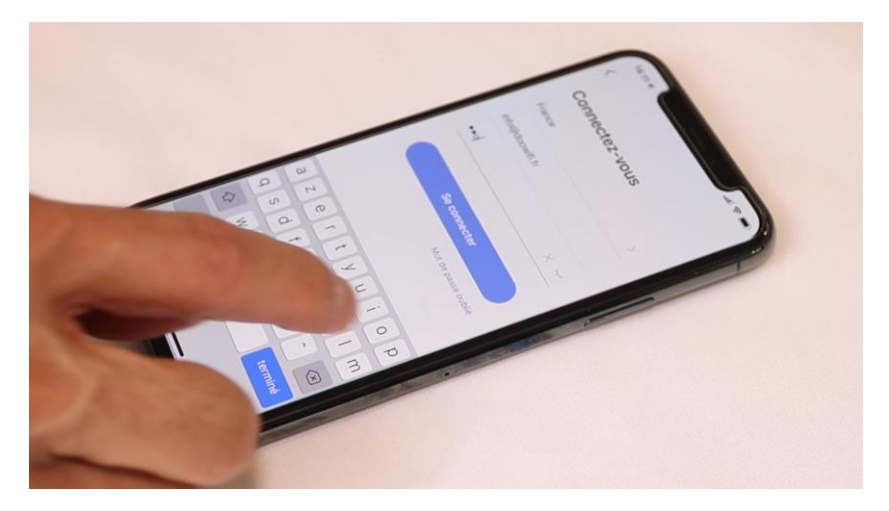

# <u>ÉTAPE 4 :</u> METTRE LE DÉTECTEUR EN MODE D'APPAIRAGE

Après avoir mis les piles dans le détecteur, **attendez 2 minutes** puis appuyez 3 fois sur le bouton central du détecteur

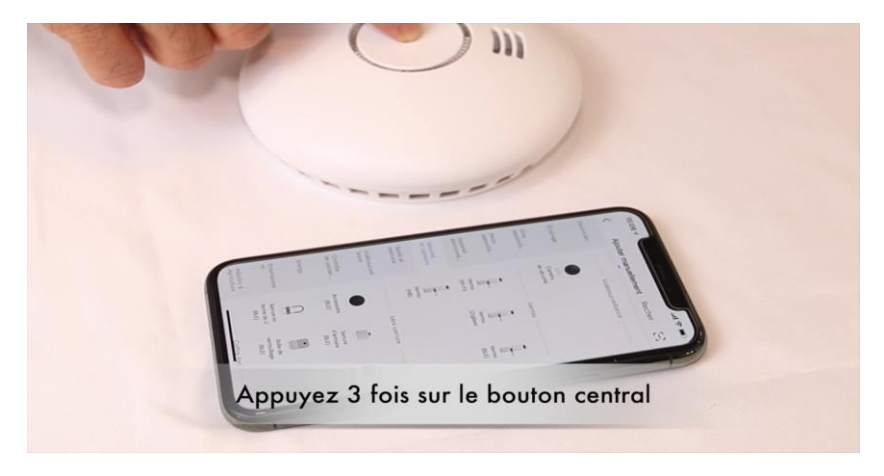

Le cercle rouge autour du bouton central doit s'allumer.

Attendez quelques secondes, une Led rouge clignotant dans le détecteur.

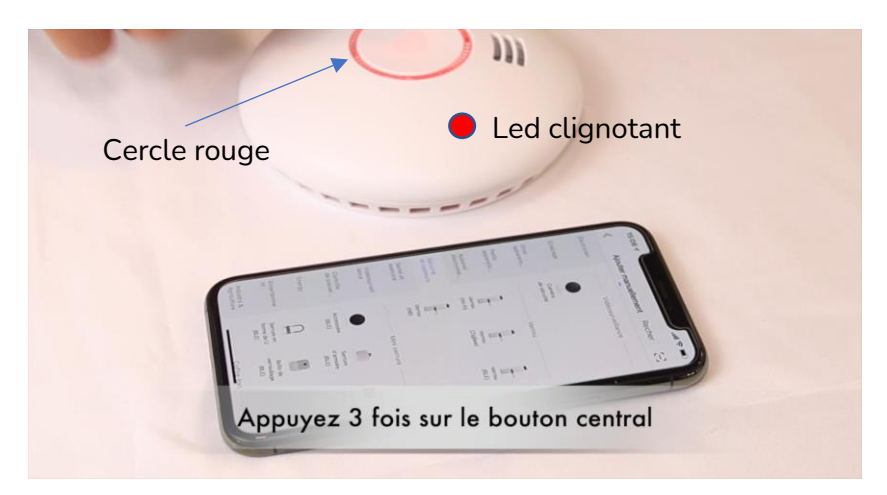

#### ÉTAPE 5 : APPAIRAGE PAR BLUETOOTH

Cliquez sur Ajouter un appareil

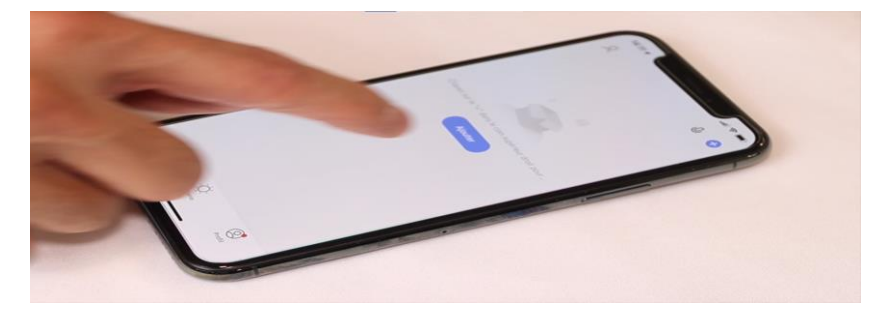

**Si le Bluetooth sur votre téléphone est activé**, il détectera automatiquement le détecteur de fumée. Cliquez sur Ajouter puis entrez la clé wifi du réseau 2,4 Ghz si nécessaire.

Si vous n'avez pas de Bluetooth ou il ne détecte pas le détecteur, passez à l'étape 6

| 13:41 🗲                   | al 🗢 🕞                                            |
|---------------------------|---------------------------------------------------|
| Ma "Maison" 🔻             | •                                                 |
| Une maison co             | 🛱 Ajouter un appareil                             |
| 0°                        | Créer une scène                                   |
| 100.0%<br>Humidité à l'ex | 1009.2hPa 2.6m/s<br>Pression Atmo Vitesse du vent |
| Recommande                | é Automati × Inter sans                           |
| Tous les appare           | eils ····                                         |
|                           |                                                   |
|                           | ×                                                 |
| Appa                      | areils à ajouter : 1                              |
|                           |                                                   |
|                           | dQCwiff                                           |
| D                         | DOOWIFI<br>DETECTEUR FU                           |
|                           | Ajouter                                           |
|                           |                                                   |

Cliquez sur Suivant et patientez, le détecteur sera ajouté à l'application. Vous verrez le message « Terminé » à la fin de la procédure.

| 13:41 🕈                                             | al 🗢 🖂  | 13:42 🖌                                      | al 🗢 🖂        | 13:42 🕈                 | al 🕈 🗖          |
|-----------------------------------------------------|---------|----------------------------------------------|---------------|-------------------------|-----------------|
| ×                                                   |         | ×                                            |               |                         | Terminé         |
| 1 Périphériques trouvés. Ajout de C<br>avec succès. | 0       | 1 Périphériques trouvés. Aje<br>avec succès. | out dn 1      | Ajouté.                 |                 |
| Doowifi Detecteu                                    | R FUMEE | DOOW/FI DETE                                 | CTEUR FUMEE 🧭 | Ajout de l'appareil nix | ITEUR FUMEE 2 🖉 |
|                                                     |         |                                              |               |                         |                 |
|                                                     |         |                                              |               |                         |                 |
|                                                     |         |                                              |               |                         |                 |
|                                                     |         |                                              |               |                         |                 |
|                                                     |         |                                              |               |                         |                 |
|                                                     |         |                                              |               |                         |                 |
|                                                     |         | Suiva                                        | ant           |                         |                 |
|                                                     | _       |                                              |               |                         |                 |

A la fin de la procédure, l'écran va afficher les messages de test et icônes de test (Fin de vie, Piles faibles, etc). **Attendez 20 secondes**, l'écran affichera l'état réel du détecteur.

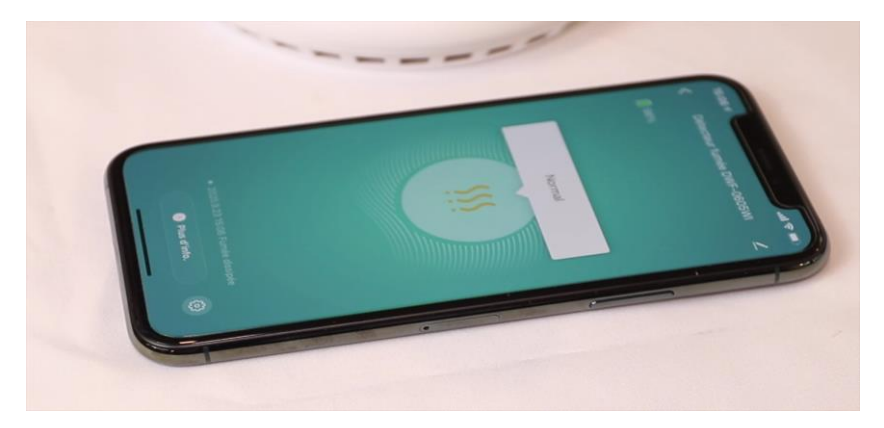

#### ÉTAPE 6 : APPAIRAGE PAR WIFI (SI SANS BLUETOOTH)

Cliquez sur l'icône **Détecteur de Fumée (Wi-Fi)** dans l'onglet **Sécurité et Capteurs** 

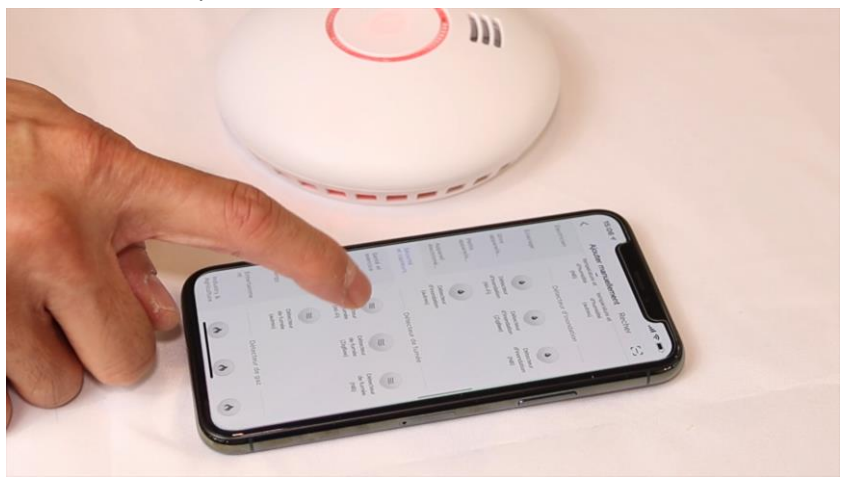

Votre téléphone est déjà connecté en Wifi 2.4 Ghz (Etape 1). Tapez le mot de passe de votre réseau Wifi puis cliquez sur Suivant

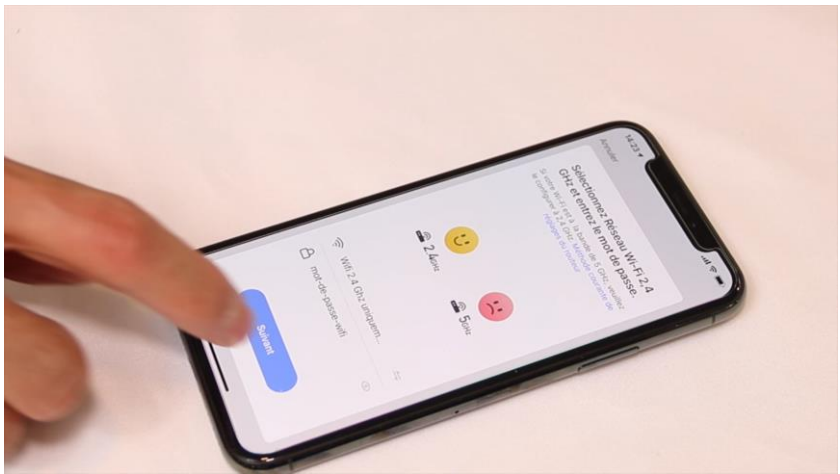

# Led clignotant

Cliquez sur la ligne Voyant clignote rapidement

Cliquez sur Suivant

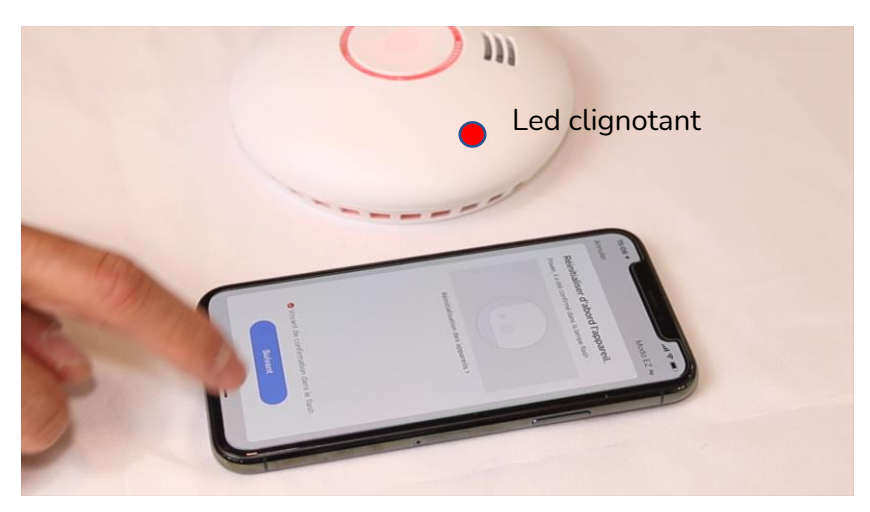

L'application recherche le détecteur de fumée sur le réseau Wifi

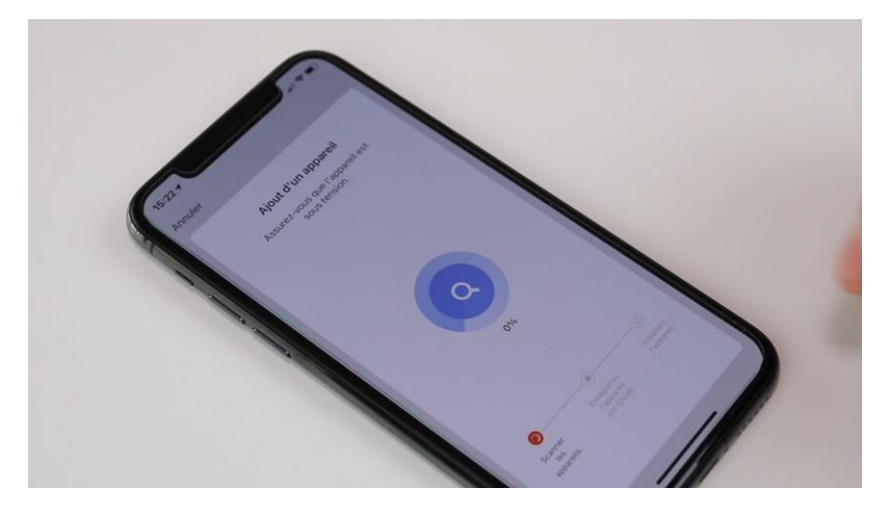

Cette opération dure entre 20 secondes et 2 minutes.

A la fin de la procédure, l'écran va afficher les messages de test et icônes de test (Fin de vie, Piles faibles, etc).

Attendez 20 secondes, l'écran affichera l'état réel du détecteur.

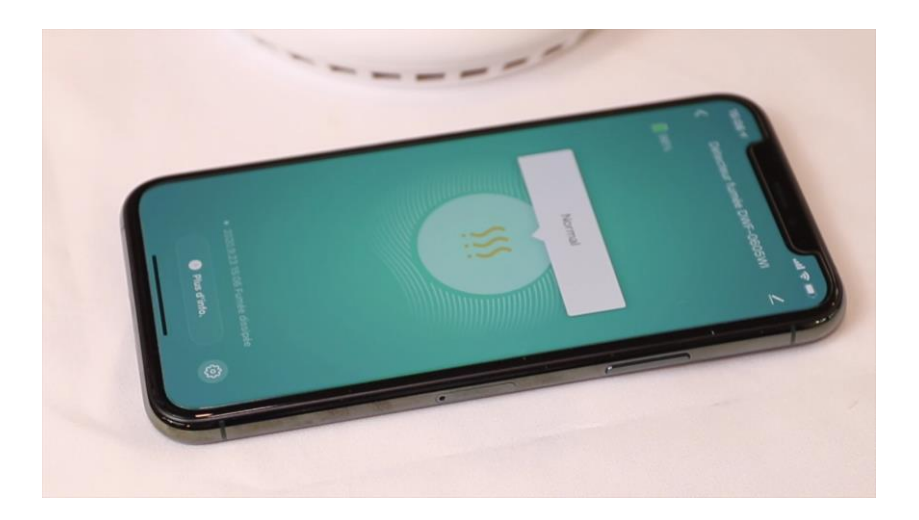

# **FÉLICITATION !**

VOUS POUVEZ RECEVOIR LES NOTIFICATIONS SUR VOTRE SMARTPHONE EN MÊME TEMPS QUE LA SIRÈNE INTERNE DU DÉTECTEUR EN CAS DE DÉTECTION DE FUMÉE.

Vous pouvez télécharger le manuel d'installation par ce lien :

Https://doowifi.fr/documentation/DWF-0605WI-manuel.pdf

Date d'achat : Compte Smart Life :

Note :

# doovifi La domotique simplifiée

01 82 28 57 90 (Appel gratuit)

Info@doowifi.fr

DOOWIFI.FR 46, AVENUE DE SEGUR - 75015 PARIS